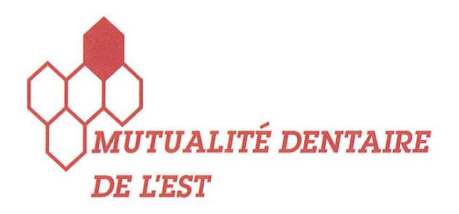

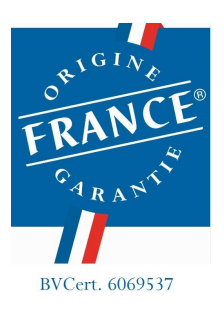

# INTERFACE DE PRESCRIPTION DÉMATÉRIALISÉE

# WWW.MDDE.FR

| Bienvenue !                                                                                         | Login                        |
|----------------------------------------------------------------------------------------------------|------------------------------|
| 'ous souhaitez nous rejoindre et devenir client de n<br>aboratoire, inscrivez-vous dès maintenant ! | Mot de passe 🔒               |
|                                                                                                    | l'ai oublié mon mot de passe |
| S'inscrire                                                                                          | Connexion                    |

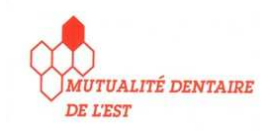

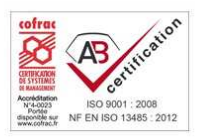

#### CONNEXION

| Bienvenue !                                  | Login                               |
|----------------------------------------------|-------------------------------------|
| laboratoire, inscrivez-vous dès maintenant ! | Mot de passe 🔒                      |
|                                              | <u>J'ai oublié mon mot de passe</u> |
| S'inscrire                                   | Connexion                           |
| S'inscrire                                   | Connexion                           |

- Renseigner Identifiant et Mot de passe.
- Le mot de passe doit être suffisamment sécurisé avec 8 caractères mimimum, dont au moins :
  - o 1 majuscule,
  - $\circ$  1 chiffre
  - 1 caractère spécial ( de type &, <sup>2</sup>, #, ... )

Mot de passe et identifiant sont uniques et propres à l'utilisateur :

L'identifiant est connu du laboratoire (notions de droits d'accès et d'autorisations de connexion). Le mot de passe est confidentiel et le laboratoire n'en a pas connaissance.

#### **ECRAN ACCUEIL**

| Sièc<br>MUTUALITÉ DENTAIRE<br>DE L'EST | e social : 1 Rue des Alisie<br>90800 Argiésar<br>Tél : 03.84.90,<br>Fax : 03.84.57. | ers<br>15<br>46.80<br>.00.37 |         | Bienvenue Monsieur WATHLE<br>Profil : Prescripteur | E François<br><u>Se déconnecter</u> |
|----------------------------------------|-------------------------------------------------------------------------------------|------------------------------|---------|----------------------------------------------------|-------------------------------------|
|                                        | Accueil                                                                             | Prescription                 | Patient | Mon espace                                         |                                     |

Accueil - Tableau de bord du 10/12/2016<sup>31</sup> au 10/02/2017<sup>31</sup>

#### Ajouter une prescription

| Prescriptions                                        |          |
|------------------------------------------------------|----------|
| Prescription nécessitant la lecture d'un commentaire | 2        |
| En cours                                             | <u>0</u> |
| En cours de traitement au laboratoire                | <u>3</u> |
| En phase d'essayage au fauteuil                      | <u>0</u> |
| Clôturée                                             | 22       |
|                                                      |          |

Cet écran permet de visualiser rapidement, sur une seule page, l'état des prescriptions, sur une période donnée :

Les différents états des prescriptions peuvent être :

- En cours : prescriptions en cours de rédaction. Ces prescriptions seront à envoyer au laboratoire.
- En cours de traitement au laboratoire : prescriptions prises en charge et enregistrées au laboratoire. L'utilisateur ne peut plus modifier sa prescription dans cet état.
- En phase d'essayage au fauteuil : prescription retournée à l'utilisateur pour poursuite du travail prescrit, en vue d'un retour au laboratoire.
- Clôturée : Le travail prescrit est livré à l'utilisateur. Ce travail est terminé.

Cet écran permet d'accéder aux autres onglets :

- Prescription
- Patient
- Mon espace

Il permet également de créer directement une nouvelle prescription.

#### **ECRAN PRESCRIPTION**

| MUTUALITÉ<br>DE L'EST                                                                                                    | DENTAIRE                                                                                                    | 90800<br>Tél : 0<br>Fax : (                                                                                                    | ) Argiésans<br>(3.84.90.46.80<br>(3.84.57.00.37                                                                     |                                     | Profil : Prescrij                                                                                                 | pteur                                                                                    | <u>Se déconnecter</u> |
|----------------------------------------------------------------------------------------------------|----------------------------------------------------------------------------------------------------|----------------------------------------------------------------------------------------------------|----------------------------------------------------------------------------------------------------|-------------------------------------|----------------------------------------------------------------------------------------------------|------------------------------------------------------------------------------------------|-----------------------|
|                                                                                                    | Ä                                                                                                    | ccueil                                                                                                    | Prescription                                                                                                    | Patient                             | Devis                                                                                                    | Mon espace                                                                               |                       |
|                                                                                                    |                                                                                                    | Liste                                                                                                    | des prescriptions of                                                                                                | lu 21/08/2016 <sup>31</sup>         | au 21/09/2016 <sup>31</sup>                                                                                       |                                                                                          |                       |
| Code                                                                                                    |                                                                                                    |                                                                                                    | N°                                                                                                    |                                     | Afficher également                                                                                                | les prescriptions des confi                                                              | rères                 |
| Patient                                                                                                    |                                                                                                    |                                                                                                    | Etat de la prescri                                                                                                  | ption Toutes                        |                                                                                                    |                                                                                          |                       |
|                                                                                                    |                                                                                                    |                                                                                                    |                                                                                                    |                                     |                                                                                                    |                                                                                          |                       |
|                                                                                                    |                                                                                                    |                                                                                                    |                                                                                                    |                                     | Ajout                                                                                                    | ter des prescripti                                                                       | ions                  |
| Date 💿                                                                                                    | ⇔ N* ⊚                                                                                                    | ♥ Code                                                                                                    | + _ +                                                                                                    | Patient @                           | Ajout<br><sup>⊕</sup> État                                                                                        | ter des prescripti<br><sup>©</sup> Id.                                                   | ions                  |
| Date @                                                                                                    | ♥ N* @<br>20160110                                                                                                    | ⊖ Code                                                                                                    | e e laboratoire tes                                                                                                 | Patient <sub>Q</sub>                | ⊖ État<br>Clôturée                                                                                                | ter des prescripti                                                                       | ions                  |
| Date ®<br>4/09/2016<br>3/09/2016                                                                                                    |                                                                                                    | O<br>0<br>3                                                                                                    | e e laboratoire test                                                                                                | Patient <sub>Q</sub>                | Ajout<br>¢ État<br>Clôturée<br>Clôturée                                                                           | ter des prescripti<br>d.<br>221<br>220                                                   | ions                  |
| Date<br>4/09/2016<br>3/09/2016<br>1/08/2016                                                                                                    | ♥ N* @<br>20160110<br>20160109<br>20160048                                                                                                    | Code<br>0<br>3<br>0                                                                                                    | CODIR test                                                                                                    | Patient <sub>Q</sub><br>B           | Ajout<br>Clôturée<br>Clôturée<br>Clôturée                                                                         | ter des prescripti<br>d.<br>221<br>220<br>153                                            | ions<br>Q             |
| Date @<br>4/09/2016<br>3/09/2016<br>1/08/2016<br>5/09/2016                                                                                                    | N* (20160110) 20160109 20160048 20160103                                                                                                    | <ul> <li>♥ Code</li> <li>0</li> <li>3</li> <li>0</li> <li>0</li> </ul>                                                                            | CODIR test<br>DOUBLON<br>LABORATOIRE Test<br>DOUBLON<br>LABORATOIRE T                                               | Patient <sub>Q</sub> t<br>t         | Ajout<br>Clôturée<br>Clôturée<br>Clôturée<br>Clôturée<br>Clôturée                                                 | ter des prescripti<br>221<br>220<br>153<br>210                                           | ions                  |
| Date (0)<br>4/09/2016<br>3/09/2016<br>1/08/2016<br>5/09/2016<br>1/08/2016                                                                                                    | <ul> <li>N*</li> <li>20160110</li> <li>20160109</li> <li>20160048</li> <li>20160103</li> <li>20160049</li> </ul>                                                                                                    | Code<br>0<br>3<br>0<br>0<br>0<br>0<br>0                                                                                                    | CODIR test<br>DOUBLON<br>LABORATOIRE Tes<br>DOUBLON<br>LABORATOIRE T<br>DOUBLON                                     | Patient of<br>t                     | Ajout<br>Clôturée<br>Clôturée<br>Clôturée<br>Clôturée<br>Clôturée<br>Clôturée                                     | ter des prescripti<br>221<br>220<br>153<br>210<br>154                                    | ions                  |
| Date (2)<br>4/09/2016<br>3/09/2016<br>1/08/2016<br>5/09/2016<br>1/08/2016<br>1/08/2016                                                                                                    | <ul> <li>N*</li> <li>20160110</li> <li>20160109</li> <li>20160048</li> <li>20160103</li> <li>20160049</li> <li>20160050</li> </ul>                                                                                                    | Code<br>0<br>3<br>0<br>0<br>0<br>0                                                                                                    | CODIR test<br>DOUBLON<br>LABORATOIRE Test<br>DOUBLON<br>LABORATOIRE T<br>DOUBLON<br>DOUBLON                         | Patient <sub>@</sub><br>t.<br>est   | Ajout<br>Clôturée<br>Clôturée<br>Clôturée<br>Clôturée<br>Clôturée<br>Clôturée                                     | er des prescripti<br>221<br>220<br>153<br>210<br>154<br>154<br>155                       | ions                  |
| Date (0)<br>4/09/2016<br>3/09/2016<br>1/08/2016<br>5/09/2016<br>1/08/2016<br>1/08/2016<br>1/08/2016                                                                                                    | O         N*         O           20160110         20160109         20160048           20160103         20160049         20160050           20160050         20160051         20160051                                                                                                    | <ul> <li>Code</li> <li>0</li> <li>3</li> <li>0</li> <li>0</li> <li>0</li> <li>0</li> <li>0</li> <li>0</li> <li>0</li> <li>0</li> <li>0</li> </ul> | CODIR test<br>DOUBLON<br>LABORATOIRE Tes<br>DOUBLON<br>LABORATOIRE T<br>DOUBLON<br>DOUBLON                          | Patient <sub>@,</sub><br>t.<br>iest | Ajout<br>Clôturée<br>Clôturée<br>Clôturée<br>Clôturée<br>Clôturée<br>Clôturée                                     | er des prescripti<br>221<br>220<br>153<br>210<br>154<br>155<br>156                       | ions                  |
| Date (0)<br>14/09/2016<br>13/09/2016<br>15/09/2016<br>15/09/2016<br>11/08/2016<br>11/08/2016<br>11/08/2016<br>11/08/2016                                                                                                    | O         N*         Image: Control of the second second se | Code<br>0<br>3<br>0<br>0<br>0<br>0<br>0<br>0<br>0<br>0<br>0<br>0<br>0                                                                             | ABORATOIRE Test     CODIR test     DOUBLON     LABORATOIRE T     DOUBLON     DOUBLON     DOUBLON     DOUBLON        | Patient <sub>Q</sub><br>t           | Ajout<br>clôturée<br>Clôturée<br>Clôturée<br>Clôturée<br>Clôturée<br>Clôturée<br>Clôturée<br>Clôturée<br>Clôturée | ter des prescripti<br>221<br>220<br>153<br>210<br>154<br>155<br>156<br>157               | ions                  |
| Date         Image: Constraint of the system           4/09/2016         1/08/2016           1/08/2016         1/08/2016           1/08/2016         1/08/2016           1/08/2016         1/08/2016           1/08/2016         1/08/2016           1/08/2016         1/08/2016 | O         N*         Image: Control of the state of the state of the | Code<br>0<br>3<br>0<br>0<br>0<br>0<br>0<br>0<br>0<br>0<br>0<br>0<br>0<br>0<br>0                                                                   | CODIR test     CODIR test     DOUBLON     LABORATOIRE T     DOUBLON     DOUBLON     DOUBLON     DOUBLON     DOUBLON | Patient <sub>Q</sub><br>t           | Ajout<br>clôturée<br>Clôturée<br>Clôturée<br>Clôturée<br>Clôturée<br>Clôturée<br>Clôturée<br>Clôturée<br>Clôturée | ter des prescripti<br>221<br>220<br>153<br>210<br>154<br>155<br>155<br>156<br>157<br>158 | ions                  |

Cet écran permet de visualiser l'ensemble des prescriptions de l'utilisateur, pour une période donnée. La recherche d'une prescription peut se faire selon divers critères :

- Code patient,
- Nom du patient,
- Etat de la prescription
- Numéro de la prescription

Un double-clic sur la prescription permet d'en accéder au détail.

#### **ECRAN PATIENT**

| MUTUALITÉ<br>DE LEST                    | S<br>DENTAIRE                                           | ège social : 1 Rue (<br>90800<br>Tél : 0<br>Fax : 0 | des Alisiers<br>Argiésans<br>3.84.90.46.80<br>13.84.57.00.37 |                    |                |                               | Bienvenue Pr. W<br>Profil : Prescripte                  | athlé<br>eur                                                                                | Se déconnecter  |
|-----------------------------------------|---------------------------------------------------------|-----------------------------------------------------|--------------------------------------------------------------|--------------------|----------------|-------------------------------|---------------------------------------------------------|---------------------------------------------------------------------------------------------|-----------------|
|                                         |                                                         | Accueil                                             | Prescripti                                                   | ion                | Patient        | De                            | vis                                                     | Mon espace                                                                                  |                 |
|                                         |                                                         |                                                     |                                                              | Liste              | e des patients |                               |                                                         |                                                                                             |                 |
|                                         |                                                         |                                                     |                                                              |                    | e des patients |                               |                                                         |                                                                                             |                 |
| Code                                    |                                                         |                                                     | Nom                                                          |                    |                |                               | 🗐 Afficher é                                            | igalement les patients                                                                      | des confrères   |
| Code                                    | Q H                                                     | Nom                                                 | Nom                                                          | ÷                  | Prénom         | Q P                           | Afficher é                                              | igalement les patients                                                                      | s des confrères |
| Code Code                               | ©.<br>LABC                                              | Nom<br>RATOIRE                                      | Nom                                                          | ⊖<br>Test          | Prénom         | Q 0'                          | Date naissance (<br>1/01/2010                           | également les patients                                                                      | e des confrères |
| Code Code                               | ©,<br>LABC<br>DOU                                       | Nom<br>RATOIRE<br>BLON                              | Nom                                                          | e<br>Test          | Prénom         | ©<br>0'                       | Date naissance (1/01/2010                               | également les patients<br>A P Sexe<br>Non précisé<br>Non précisé                            | e des confrères |
| Code Code                               | €<br>LABC<br>DOU<br>LABC                                | Nom<br>RATOIRE<br>BLON<br>D1                        | Nom<br>Q                                                     | e<br>Test          | Prénom         | Q<br>01                       | Afficher é<br>Date naissance <sub>(</sub><br>1/01/2010  | également les patients<br>Non précisé<br>Non précisé<br>Non précisé                         | s des confrères |
| Code Code<br>Code<br>0<br>1<br>100      | €<br>LABC<br>DOU<br>LABC<br>DOL                         | Nom<br>RATOIRE<br>BLON<br>D1                        | Nom                                                          | e<br>Test<br>Cyril | Prénom         | ور ا <sup>ی</sup><br>01<br>19 | Afficher é     Date naissance      ///1/2010  0/12/1971 | également les patients<br>Non précisé<br>Non précisé<br>Non précisé<br>Homme                | s des confrères |
| Code Code<br>Code<br>0<br>1<br>100<br>2 | LABC     DOU     LABC     DOU     LABC     DOL     Labc | Nom<br>RATOIRE<br>BLON<br>01<br>E<br>2              | Nom                                                          | ⊖<br>Test<br>Cyril | Prénom         | ©<br>0'<br>1!                 | Afficher é Date naissance  (/01/2010 D/12/1971          | igalement les patients<br>Non précisé<br>Non précisé<br>Non précisé<br>Homme<br>Non précisé | s des confrères |

Cet écran permet de visualiser la liste des patients ( ayant déjà été objet d'une prescription ) de l'utilisateur.

La recherche d'un patient peut se faire par :

- Son code patient,
- Son nom.

Un double clic sur la ligne correspondante permet d'accéder aux informations du patient :

| DE       | LEST                           |                  | Fax : 03. | 84.57.00. | 37            |           |       |         | PI          | oni. Prescri | pteur     |              | <u>Se de cor</u> | inecter |
|----------|--------------------------------|------------------|-----------|-----------|---------------|-----------|-------|---------|-------------|--------------|-----------|--------------|------------------|---------|
|          |                                | Accuei           | L         | Presc     | ription       | Pati      | ient  |         | Devis       | 3            | Mon es    | space        |                  |         |
|          |                                |                  |           |           | I             | Fiche pat | tient |         |             |              |           |              |                  |         |
| Code     | 3                              |                  |           |           |               |           | ſ     |         | F           | iltrer pr    | escriptio | n            |                  |         |
| Nom      | CODIR                          |                  | Prénom    | test      |               |           | Du    |         | <u>31</u> a | u            | 31        | 🔲 Afficher é | aalement l       | es      |
| Sexe     | Homme                          | ۲                | Forme o   | e visage  | Rectangulaire | • •       | N°    |         |             |              |           | prescripti   | ons des coi      | nfrères |
| Né le    | 01                             | /01/1990         | Age       |           |               | 26        | Etat  | de la p | rescription | Toutes       | 3         |              | ۲                |         |
| Date     | e <sub>@</sub> <sup>\$</sup> N | . <sub>0</sub> + | Code      | 0         | •             | Patient   |       | Q       | θ           | État         |           | e Id         | . @              | í.      |
| 3/09/201 | 16 2016010                     | 3                |           |           | CODIR test    |           |       |         | Clôturé     | e            |           | 220          |                  |         |

L'ensemble des prescriptions disponibles pour ce patient sont listées et sont accessibles par double-clic.

## ECRAN « MON ESPACE »

|          | Accueil       | Prescription   | Patient    | Devis            | Mon espace        |  |
|----------|---------------|----------------|------------|------------------|-------------------|--|
|          |               |                | Mon espace |                  |                   |  |
| Identifi | ant           | wathle         |            | Modi             | fier mot de passe |  |
| Société  | Pr.           |                |            |                  |                   |  |
| Nom*     | Wathlé        |                | Prénom     |                  |                   |  |
| Adress   | e* 2 rue de K | yoto           | Code adeli | 9876543210       |                   |  |
|          |               |                | Tel.       | 06.30.46.98.56   |                   |  |
|          |               |                | Fax        |                  |                   |  |
| C.P.*    | 67150         | Ville* Erstein | Email*     | wathle.f@mdde.fr |                   |  |
| Pays     |               |                | ×          |                  |                   |  |
|          |               |                |            |                  |                   |  |

Cet écran permet de modifier ses coordonnées ainsi que son mot de passe.

#### **CREATION D'UNE PRESCRIPTION**

Sélectionner « Ajouter prescription »

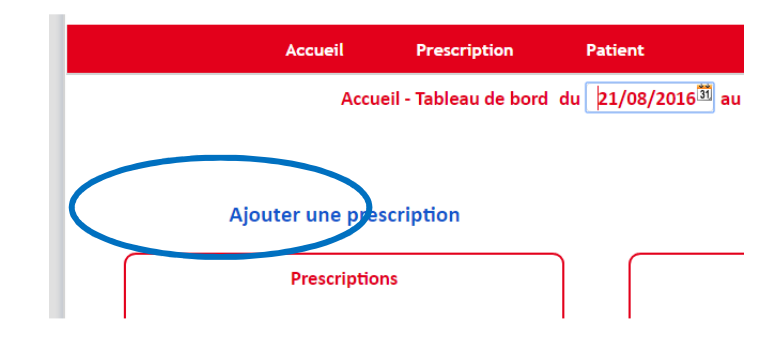

Choisir ensuite le patient ( double-clic sur la ligne ). Si le patient n'existe pas, il faut le créer.

| Patient |            |     | Affi | icher égalem | ent les patients de | es confrères |                    | Créer patient | t |
|---------|------------|-----|------|--------------|---------------------|--------------|--------------------|---------------|---|
| e Code  | 0          | Nom | Q    | ٥            | Prénom              | 0            | e Date naissance 🥷 | e Sexe g      |   |
| 0       | LABORATOIR |     |      | Test         |                     |              | 01/01/2010         | Non précisé   |   |
| 0       | DOUBLON    |     |      |              |                     |              |                    | Non précisé   |   |
| 1       | LABO1      |     |      |              |                     |              |                    | Non précisé   |   |
| 100     | DOLE       |     |      | Cyril        |                     |              | 19/12/1971         | Homme         |   |
| 2       | Labo2      |     |      |              |                     |              |                    | Non précisé   |   |
| 3       | CODIR      |     |      | test         |                     |              |                    | Homme         |   |
| 59260   | BRUCKER    |     |      | M.Antoi      | inette              |              |                    | Femme         |   |
| 9999    | QUARREY    |     |      | Daniel       |                     |              |                    | Homme         |   |

#### L'écran de prescription se compose de différentes zones :

| MUTUALITÉ DENTAIRE<br>DE L'EST                    | Siège social : 1 Rue<br>9080<br>Tél :<br>Fax : | e des Alisiers<br>0 Argiésans<br>03.84.90.46.80<br>03.84.57.00.37 |                    | Bienve<br>Profil :                                | nue Pr. Wathlé<br>Prescripteur | <u>Se déconnecter</u>       |
|---------------------------------------------------|------------------------------------------------|-------------------------------------------------------------------|--------------------|---------------------------------------------------|--------------------------------|-----------------------------|
|                                                   | Accueil                                        | Prescription                                                      | Patient            | Devis                                             | Mon espace                     |                             |
| Dationt                                           |                                                | PRESC                                                             | RIPTION du 21/09   | /2016                                             |                                |                             |
| Code 3<br>Nom CODIR<br>Visage Rectangulaire ▼ S   | exe Homme V                                    | Changer d<br>Prénom test<br>Vé le                                 | e patient<br>3 Age | C.S.D<br>Date livraison sou<br>Heure de livraison | (EPN)<br>uhaitée JJ/MM/AAAA    | •                           |
| Détail de la prescription                         |                                                | Détail                                                            |                    |                                                   | Demandé                        | A réaliser                  |
|                                                   |                                                |                                                                   |                    | Ajouter                                           | Modifier                       | •<br>Supprimer              |
| Commentaire                                       | Comment                                        | aire                                                              | ÷                  | Fichier joint                                     | Fichier                        | ୍ତ୍ <mark>୍ Type</mark> ୍ତ୍ |
| Afficher tous les comme<br>Télécharger traçabilit | ntaires                                        | Ajouter                                                           | Modifier           | Supprimer                                         |                                | Ajouter<br>Valider          |

#### **ZONE PATIENT :**

| Patient |                           |                    |
|---------|---------------------------|--------------------|
| Code    | 3                         | Changer de patient |
| Nom     | CODIR                     | Prénom test        |
| Visage  | Rectangulaire  Sexe Homme | Né le 🛐 Age        |

Les informations du patient sont reprises dans la prescription. Il est possible encore de changer de patient en cas d'erreur de sélection.

#### **ZONE LIVRAISON :**

| Livraison                |            |   |
|--------------------------|------------|---|
| C.S.D                    | (EPN)      | • |
| Date livraison souhaitée | JJ/MM/AAAA |   |
| Heure de livraison       | •          |   |
|                          |            |   |

Spécifier :

- le lieu de livraison souhaité,
- La date de livraison souhaitée,
- La tournée de livraison souhaitée.

#### **ZONE COMMENTAIRE :**

| Commentaire                    |         |          |
|--------------------------------|---------|----------|
| Comment                        | aire    |          |
|                                |         | <b>^</b> |
|                                |         |          |
|                                |         |          |
|                                |         |          |
| Afficher tous les commentaires | Ajouter | Modifier |

Permet de transmettre des commentaires ( champ libre ) au laboratoire. Ces commentaires :

- Sont des éléments de la prescription,
- Sont bi-directionnels ( de l'utilisateur vers le laboratoire et vice-versa ),
- Permettent de suivre les échanges techniques destinés à la bonne élaboration du travail prescrit.
- Sont tracés et un accusé de lecture par le laboratoire est transmis en retour.

#### **ZONE FICHIER JOINT :**

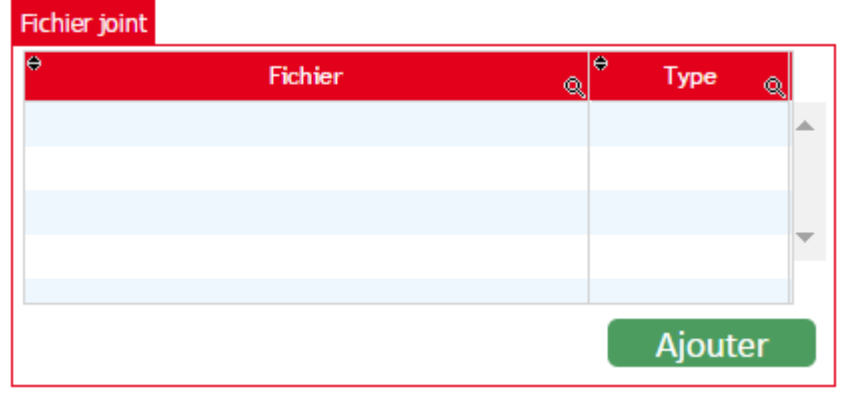

Cette zone permet de transmettre des fichiers au laboratoire ( photos, .... ). Ces fichiers sont des éléments de la prescription.

## ZONE ACTE DE PRESCRIPTION

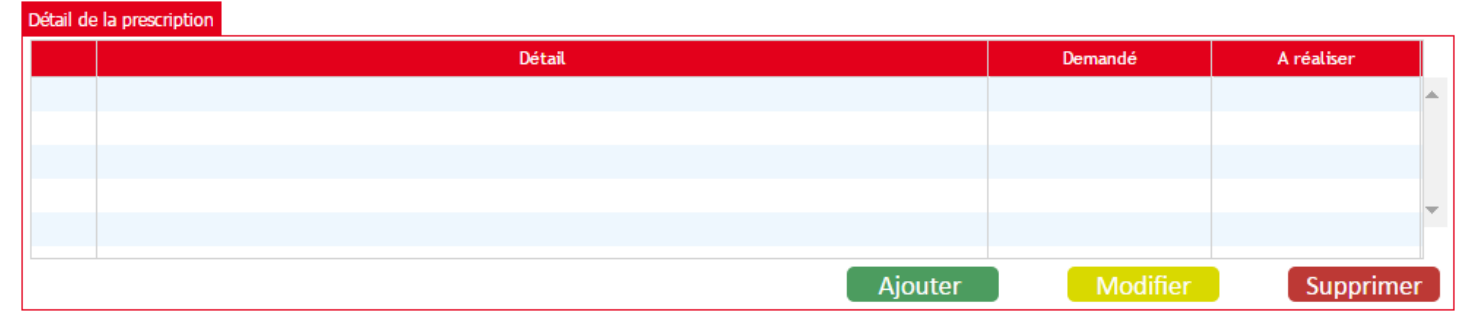

Cette zone permet de définir les actes composant la prescription ( ajouter un acte, modifier un acte ou le supprimer ).

### AJOUTER UN ACTE :

| Veuillez sélectionner l'acte |                                                  |                                  |                      |      |  |  |  |
|------------------------------|--------------------------------------------------|----------------------------------|----------------------|------|--|--|--|
| Filtrer famille              | Filtrer acte                                     | <ul> <li>Filtrer type</li> </ul> | • Filtrer matériau • |      |  |  |  |
| e Famille                    | 👷 🕈 Sous Famille 🍘                               | Acte                             | 👷 🕈 Type             |      |  |  |  |
| TRAVAUX PREPARATOIRES        | ETUDES                                           | WAX UP                           | 1                    |      |  |  |  |
| TRAVAUX PREPARATOIRES        | ETUDES                                           | MODELE D'ETUDE                   |                      |      |  |  |  |
| TRAVAUX PREPARATOIRES        | ETUDES                                           | ETUDE ET PARALLELISME            |                      |      |  |  |  |
| TRAVAUX PREPARATOIRES        | ETUDES                                           | CIRE                             |                      |      |  |  |  |
| TRAVAUX PREPARATOIRES        | ETUDES                                           | PORTE EMPREINTE INDIVIDUEL       |                      |      |  |  |  |
| ADJOINTE                     | PROTHESE AMOVIBLE A BASE<br>RESINE               | APPAREIL RESINE                  | DEBASE               |      |  |  |  |
| ADJOINTE                     | PROTHESE AMOVIBLE A BASE<br>RESINE               | APPAREIL RESINE                  | CARAC                |      |  |  |  |
| ADJOINTE                     | PROTHESE AMOVIBLE A BASE<br>RESINE               | APPAREIL PROVISOIRE              | CARAC                |      |  |  |  |
| ADJOINTE                     | VALPLAST                                         | VALPLAST                         |                      |      |  |  |  |
| ADJOINTE                     | PROTHESE AMOVIBLE RESINE A<br>CHASSIS METALLIQUE | APPAREIL STELLITE                | DEBASE               | COCR |  |  |  |
| ADJOINTE                     | PROTHESE AMOVIBLE RESINE A<br>CHASSIS METALLIQUE | APPAREIL STELLITE                | CARAC                | COCR |  |  |  |
| ADJOINTE                     | PROTHESE AMOVIBLE RESINE A<br>CHASSIS METALLIQUE | APPAREIL STELLITE                | CARAC                | П    |  |  |  |
| CONJOINTE                    | PROTHESE FIXE UNITAIRE                           | INLAY CORE                       |                      | COCR |  |  |  |
| CONJOINTE                    | PROTHESE FIXE UNITAIRE                           | INLAY CORE                       |                      | SP   |  |  |  |

Cet écran permet de choisir l'acte prescrit ( par double clic sur une ligne ). Un tri peut se faire par :

- famille d'acte ( Adjointe, conjointe, ... )
- sous famille d'acte (prothèse fixe unitaire ou bridge, prothèse résine, .....)
- l'acte lui-même (appareil stellite, couronne céramo-métallique, ... )
- par type ( de base ou caractérisée )
- par matériau ( Cocr, Titane, Zircone, EMax Press ou Disilicate, .... )

Certains actes récurrents ont été regroupés pour limiter le nombre de manipulation (ex. RC+CCM).

# DÉFINITION DETAILLÉE DE L'ACTE

| éfinition de l'acte Définition des opti | ons      |                         |   |          |            | 12.2                 |          |
|-----------------------------------------|----------|-------------------------|---|----------|------------|----------------------|----------|
| Liste des dents                         | •        | Teinte                  |   |          |            | 12 11 21             | 22       |
| 7;46;45;35;36;37                        | 1C       |                         | * |          | 13         | OVVC                 | 23       |
|                                         |          |                         |   | <u>a</u> | 14         |                      | B 24     |
|                                         |          |                         |   |          | 15         |                      | B 25     |
|                                         |          |                         |   |          | 16 (3)     |                      | P2       |
|                                         |          |                         |   |          | 17 8       | Complet<br>maxilaire | R        |
| éfinition de la teinte                  |          |                         |   | -        | 18         |                      | B        |
| 🖌 Teinte unie                           |          |                         |   |          | $\bigcirc$ |                      | 0        |
|                                         | Teinte   | 1C                      |   |          | 48 1       |                      | H        |
|                                         |          |                         |   | <b>@</b> | 47         | Complet<br>mandibule | <b>3</b> |
|                                         | Teintier | Ivoclar SR Vivodent SPE | • |          | B          |                      | (A)      |
| éfinition de l'avancement               |          |                         |   |          | 46         |                      | 36       |
|                                         |          |                         |   | -        | 45 0       | 5                    | 35       |
|                                         |          |                         |   |          | 44 (       | -non                 | 7 34     |

Cet écran permet de détailler la prescription, par exemple :

- quelles dents seront à traiter,
- quelle teinte,
- quelle étape d'avancement est demandée,
- quelle options.

Une fois l'acte correctement défini, cliquer sur « Ajouter »

|                   | Ve                                               | uillez sélectionner l'acte |                                  |                  |
|-------------------|--------------------------------------------------|----------------------------|----------------------------------|------------------|
| ADJOINTE          | PROTHESE AMOVIBLE RESINE                         | /  Filtrer acte            | <ul> <li>Filtrer type</li> </ul> | Filtrer matériau |
| Famille           | ♥ Sous Famille                                   | ⊖ Acte                     | ⊚ ♥ Туре                         |                  |
| DJOINTE           | PROTHESE AMOVIBLE RESINE A CHAS<br>METALLIQUE    | APPAREIL STELLITE          | DEBASE                           | COCR             |
| DJOINTE           | PROTHESE AMOVIBLE RESINE A<br>CHASSIS METALLIQUE | APPAREIL STELLITE          | CARAC                            | COCR             |
| DJOINTE           | PROTHESE AMOVIBLE RESINE A<br>CHASSIS METALLIQUE | APPAREIL STELLITE          | CARAC                            | п                |
|                   |                                                  |                            |                                  |                  |
|                   |                                                  |                            |                                  |                  |
|                   |                                                  |                            |                                  |                  |
|                   |                                                  |                            |                                  |                  |
|                   |                                                  |                            |                                  |                  |
|                   |                                                  |                            |                                  |                  |
|                   |                                                  |                            |                                  |                  |
|                   |                                                  |                            |                                  |                  |
|                   |                                                  |                            |                                  |                  |
|                   | Retour à la prescripti                           | on Accéder à la définition | on de l'acte                     |                  |
|                   |                                                  | Détail                     |                                  |                  |
| adjointe prothese | AMOVIBLE RESINE A CHASSIS METALLIQUE             |                            |                                  | <b>^</b>         |
| APPAREIL STELLIT  | TE COCR CARAC, sur 47;46;45;35;36;37 teint       | e 1C.                      |                                  |                  |

Puis cliquer sur « Retour à la prescription » - Un détail est alors visualisable dans la zone « Acte ».

| Détail ( | de la prescription                                             |               |          |       |           |
|----------|----------------------------------------------------------------|---------------|----------|-------|-----------|
|          | Détail                                                         |               | Demandé  | Ar    | réaliser  |
| Θ 🗁      | ADJOINTE PROTHESE AMOVIBLE RESINE A CHASSIS METALLIQUE         |               |          |       | ·         |
| -        | APPAREIL STELLITE COCR CARAC, sur 47;46;45;35;36;37 teinte 1C. |               |          | C+PEI |           |
|          |                                                                |               |          |       |           |
|          |                                                                |               |          |       |           |
|          |                                                                |               |          |       | •         |
|          |                                                                | Ajouter       | Modifier |       | Supprimer |
| Comm     | entaire                                                        | Fichier joint |          |       |           |
|          | Commentaire                                                    | e             | Fichier  | ୍     | Туре 🔍    |
|          |                                                                |               |          |       |           |

### VALIDATION DE LA PRESCRIPTION

Cliquer sur « Valider » pour arriver à l'impression du code-barre identifiant la prescription au laboratoire.

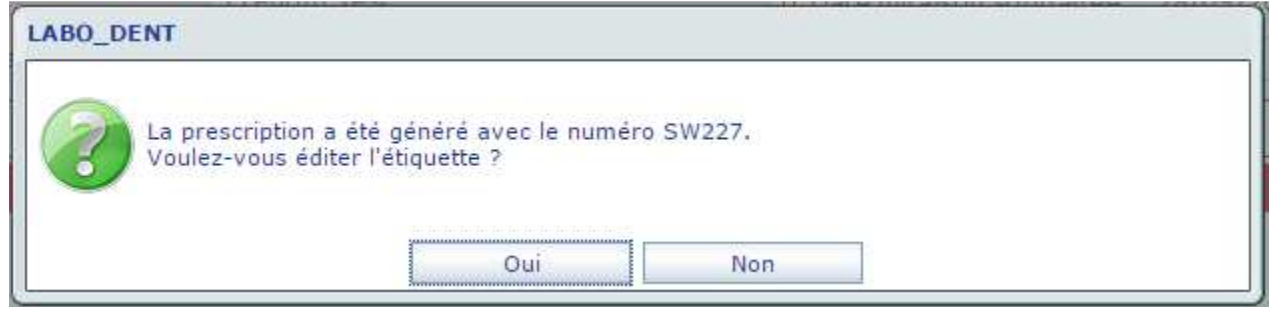

L'identification code-barre est alors la suivante :

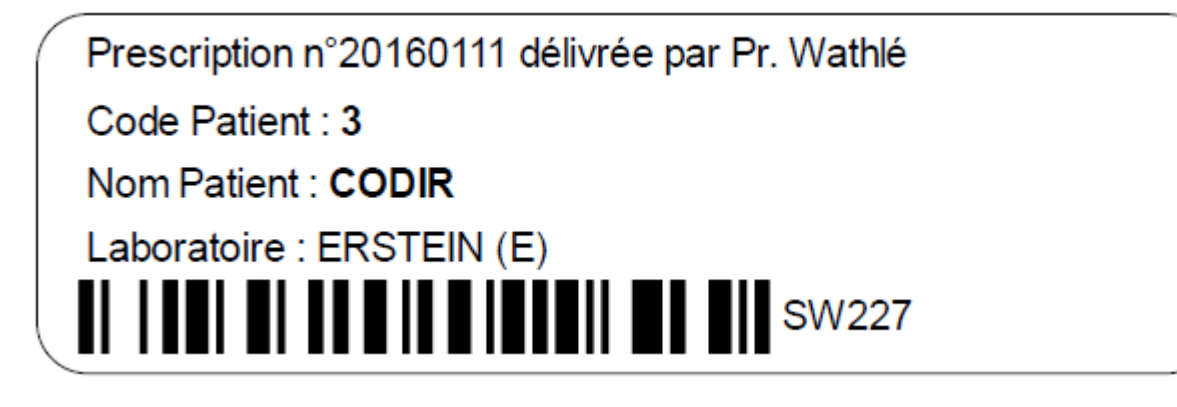

### **REPRISE D'UNE PRESCRIPTION**

| Pacharchar la | proceription | à cuivro at ? | , roprondro r | our arriver cur  | l'écrap cuivant :   |
|---------------|--------------|---------------|---------------|------------------|---------------------|
| Rechercher la | prescription | a suivie et a | i lepienule p | Jour arriver sur | i eti ali sulvalit. |

| Siège social :<br>MUTUALITÉ DENTAIRE<br>DE L'EST         | 1 Rue des Alisiers<br>90800 Argiésans<br>Tél : 03.84.90.46.80<br>Fax : 03.84.57.00.37 |                | Bienvenue Pr. V<br>Profil : Prescrip                    | Wathlé<br>steur <u>Se déconnecter</u> |
|----------------------------------------------------------|---------------------------------------------------------------------------------------|----------------|---------------------------------------------------------|---------------------------------------|
| Accueil                                                  | Prescription                                                                          | Patient        | Devis                                                   | Mon espace                            |
| Patient                                                  | PRESCRIPTION                                                                          | du 21/09/2016, | n°20160111<br>Livraison                                 |                                       |
| Code 3<br>Nom CODIR<br>Visage Rectangulaire ▼ Sexe Homme | Changer de p<br>Prénom test<br>Vhé le                                                 | Datient        | C.S.D<br>Date livraison souhaitée<br>Heure de livraison | (EPN) •<br>JJ/MM/AAAA<br>12 h 00 •    |
| Détail de la prescription                                | <b>Détail</b><br>HASSIS METALLIQUE                                                    |                | Den                                                     | nandé A réaliser                      |
| APPAREIL STELLITE COCR CARAC, sur                        | 47;46;45;35;36;37 teinte 1C.                                                          |                | C+PEI                                                   |                                       |
| Commentaire                                              |                                                                                       |                | Fichier joint                                           | <b>Y</b>                              |
| Com                                                      | mentaire                                                                              | •              | ⊖ Fichier                                               | ્લ્ <sup>Ə</sup> Type ્લ્             |
| Afficher tous les commentaires                           | Ajouter                                                                               | Modifier       |                                                         | Ajouter                               |

- Choisir la nouvelle date de livraison souhaitée pour la prochaine étape :
- Choisir la nouvelle étape :

| Détail de | Détail de la prescription                                      |         |            |  |  |  |  |  |
|-----------|----------------------------------------------------------------|---------|------------|--|--|--|--|--|
|           | Détail                                                         | Demandé | A réaliser |  |  |  |  |  |
| 8 🗁       | ADJOINTE PROTHESE AMOVIBLE RESINE A CHASSIS METALLIQUE         |         |            |  |  |  |  |  |
|           | APPAREIL STELLITE COCR CARAC, sur 47;46;45;35;36;37 teinte 1C. | C+PEI   |            |  |  |  |  |  |
|           |                                                                |         |            |  |  |  |  |  |
|           |                                                                |         |            |  |  |  |  |  |
|           |                                                                |         | ·          |  |  |  |  |  |
|           |                                                                |         |            |  |  |  |  |  |

Un double clic dans la zone « A réaliser » donnera l'information au laboratoire de l'étape suivante à réaliser ( par ex. « Essayage ».

| Veuillez sélectionner l'étape |         |         |    |  |  |  |
|-------------------------------|---------|---------|----|--|--|--|
| ٠                             | Étape   |         | 0. |  |  |  |
| A définir                     |         |         | *  |  |  |  |
| Finition                      |         |         |    |  |  |  |
| Essayage                      |         |         |    |  |  |  |
| C+PEI                         |         |         | *  |  |  |  |
|                               |         |         | •  |  |  |  |
| A refaire                     |         |         |    |  |  |  |
|                               | Annuler | Valider |    |  |  |  |

# DOCUMENTATION REGLEMENTAIRE ASSOCIÉE A LA PRESCRIPTION

| Siège social : 1 R<br>908<br>908<br>Tél<br>DE LEST Fax | ue des Alisiers<br>300 Argiésans<br>: 03.84.90.46.80<br>: 03.84.57.00.37 |             | Bienvenu<br>Profil : Pr | e Pr. Wathlé<br>escripteur | <u>Se déconnecter</u>   |
|--------------------------------------------------------|--------------------------------------------------------------------------|-------------|-------------------------|----------------------------|-------------------------|
| Accueil                                                | Prescription                                                             | Patient     | Devis                   | Mon espac                  | e                       |
|                                                        | PRESCRIPTION du                                                          | 21/09/2016, | n°20160111              |                            |                         |
| Patient                                                |                                                                          | _           | Livraison               |                            |                         |
| Code 3                                                 | Changer de pat                                                           | ient        | C.S.D                   | (EPN)                      | Ŧ                       |
| Nom CODIR                                              | Prénom test                                                              |             | Date livraison souha    | aitée JJ/MM/AAA            | A 31                    |
| Visage Rectangulaire Visage Homme Visage               | Né le 🕺 A                                                                | ge 🦳        | Heure de livraison      | 12 h 00                    | v                       |
| Détail de la prescription                              |                                                                          |             |                         |                            |                         |
|                                                        | Détail                                                                   |             |                         | Demandé                    | A réaliser              |
| E C                                                    | SIS METALLIQUE                                                           |             |                         |                            | ▲                       |
| APPAREIL STELLITE COCR CARAC, sur 47;                  | 46;45;35;36;37 teinte 1C.                                                |             | C+PEI                   |                            |                         |
|                                                        |                                                                          |             |                         |                            |                         |
|                                                        |                                                                          |             |                         |                            |                         |
|                                                        |                                                                          |             |                         |                            | <b>•</b>                |
|                                                        |                                                                          |             |                         |                            |                         |
| Commentaire                                            |                                                                          |             | Fichier joint           |                            |                         |
| Commer                                                 | ntaire                                                                   |             | ⇔ F                     | ichier                     | _ရ <sup>♥</sup> Туре _ရ |
|                                                        |                                                                          | <b>^</b>    |                         |                            |                         |
|                                                        |                                                                          |             |                         |                            |                         |
|                                                        |                                                                          | -           |                         |                            | ·                       |
|                                                        |                                                                          |             |                         |                            |                         |
| Afficher tous les commentaires                         | Ajouter                                                                  | Nodifier    |                         |                            | Ajouter                 |
| Télécharger traçabilité                                | Imprimer code-barre                                                      |             |                         |                            | Valider                 |

Rechercher la prescription souhaitée pour arriver sur l'écran suivant :

La documentation règlementaire :

- Fiche de traçabilité des matériaux,
- Déclaration de conformité

est générée automatiquement à la livraison de la prothèse (lors de l'étape « Finition »).

Cliquer sur « Télécharger traçabilité » pour disposer de ces documents sous format PDF.

#### **APPRECIATION QUALITE**

|                 | UTUALITÉ DENTAIRE<br>E L'EST | Siège social : 1 | l Rue des Alisia<br>90800 Argiésar<br>Tél : 03.84.90.<br>Fax : 03.84.57 | ers<br>ns<br>.46.80<br>.00.37                                      |                                                               | Bienvenue Monsieur W<br>Profil : Prescripteur | /ATHLE François<br><u>Se déconnecter</u> |
|-----------------|------------------------------|------------------|-------------------------------------------------------------------------|--------------------------------------------------------------------|---------------------------------------------------------------|-----------------------------------------------|------------------------------------------|
|                 |                              | A                | ccueil                                                                  | Prescription                                                       | Patient                                                       | Mon espace                                    |                                          |
| Patient<br>Code | 9999                         | Clôturée         | PR<br>- Demano                                                          | ESCRIPTION du 02/02<br>dé le 14/02/2017 à 19<br>Changer de patient | 2/2017, n°2017000<br>:00, expédiée le 1<br>Livraison<br>C.S.D | 015<br>4/02/2017 à 19:00<br>LABOR             | Appréciation de la qualité               |
| Nom<br>Visage   | QUARREY<br>Non défini V S    | exe Homme        | Prénom<br>Né le                                                         | Daniel                                                             | Date expé                                                     | édition souhaitée<br>de livraison             | JJ/MM/AAAA3                              |
| Détail de       | la prescription              |                  |                                                                         |                                                                    | 0.5455                                                        |                                               |                                          |
|                 |                              |                  |                                                                         | Détail                                                             |                                                               | Demandé                                       | A réaliser                               |
| 8 😂             | FOURNITURES FOURNITU         | IRES             |                                                                         |                                                                    |                                                               |                                               | *                                        |
|                 | COMMANDE FOURNIT             | URES.            |                                                                         |                                                                    |                                                               | Finition                                      | <u>A définir</u>                         |

A chaque livraison, il est possible de communiquer au laboratoire le niveau de satisfaction de la prestation livrée, que la prothèse soit terminée, ou bien en cours de réalisation (exemple ; Cire ou PEI ou montage). Cela permet au laboratoire d'avoir un retour qualité en temps réel, sur l'ensemble des prescripteurs, dans le but d'engager des actions d'amélioration répondant aux attentes du moment.